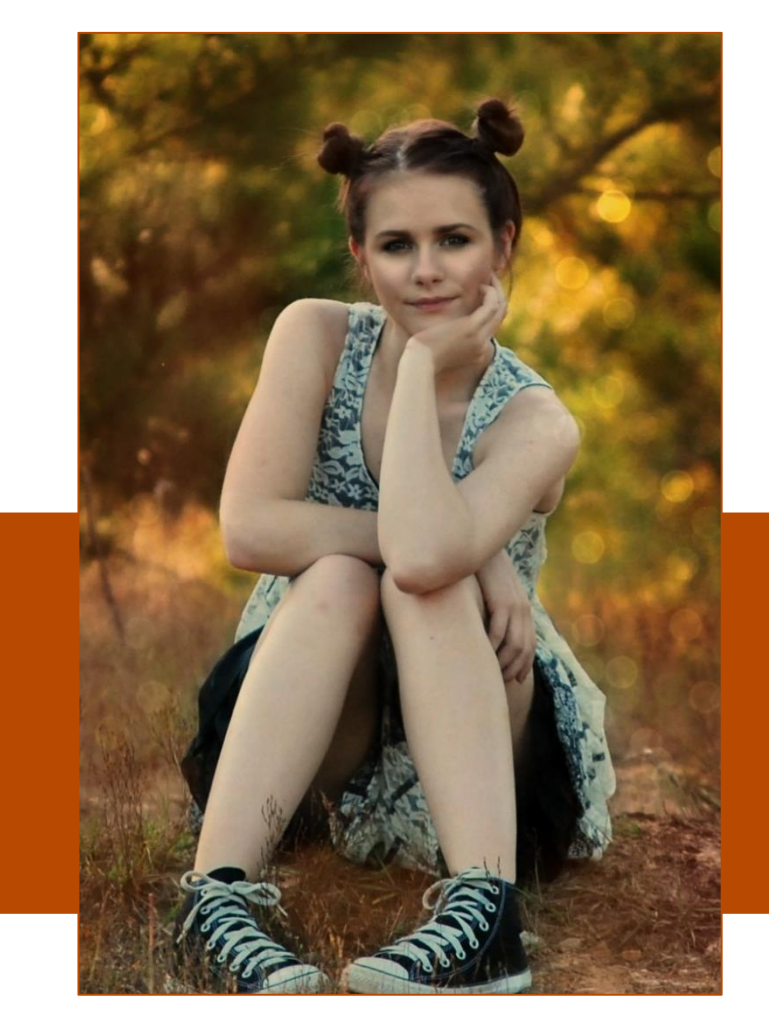

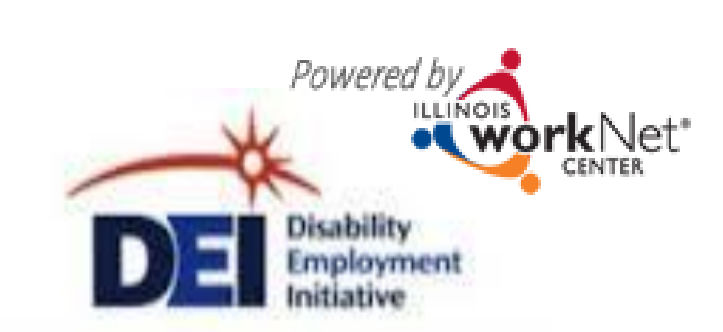

### Using Illinois workNet & DEI Tools For Round 5

January 14, 2016

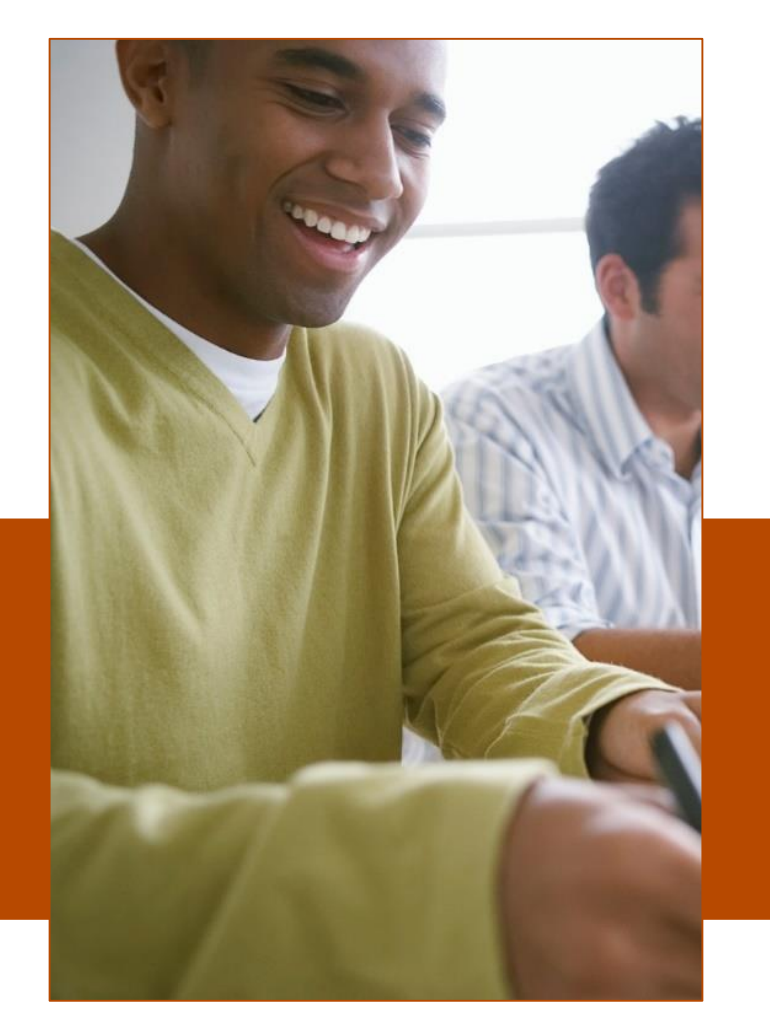

This workforce product was funded by a grant awarded by the U.S. Department of Labor's Employment and Training Administration. The product was created by the grantee and does not necessarily reflect the official position of the U.S. Department of Labor. The U.S. Department of Labor makes no guarantees, warranties, or assurances of any kind, express or implied, with respect to such information, including any information on linked sites and including, but not limited to, accuracy of the information or its completeness, timeliness, usefulness, adequacy, continued availability, or ownership. This product is copyrighted by the institution that created it. Internal use by an organization and/or personal use by an individual for non-commercial purposes is permissible. All other uses require the prior authorization of the copyright owner.

The DEI program goal is to increase outreach and services to individuals with disabilities to achieve career, training and employment goals.

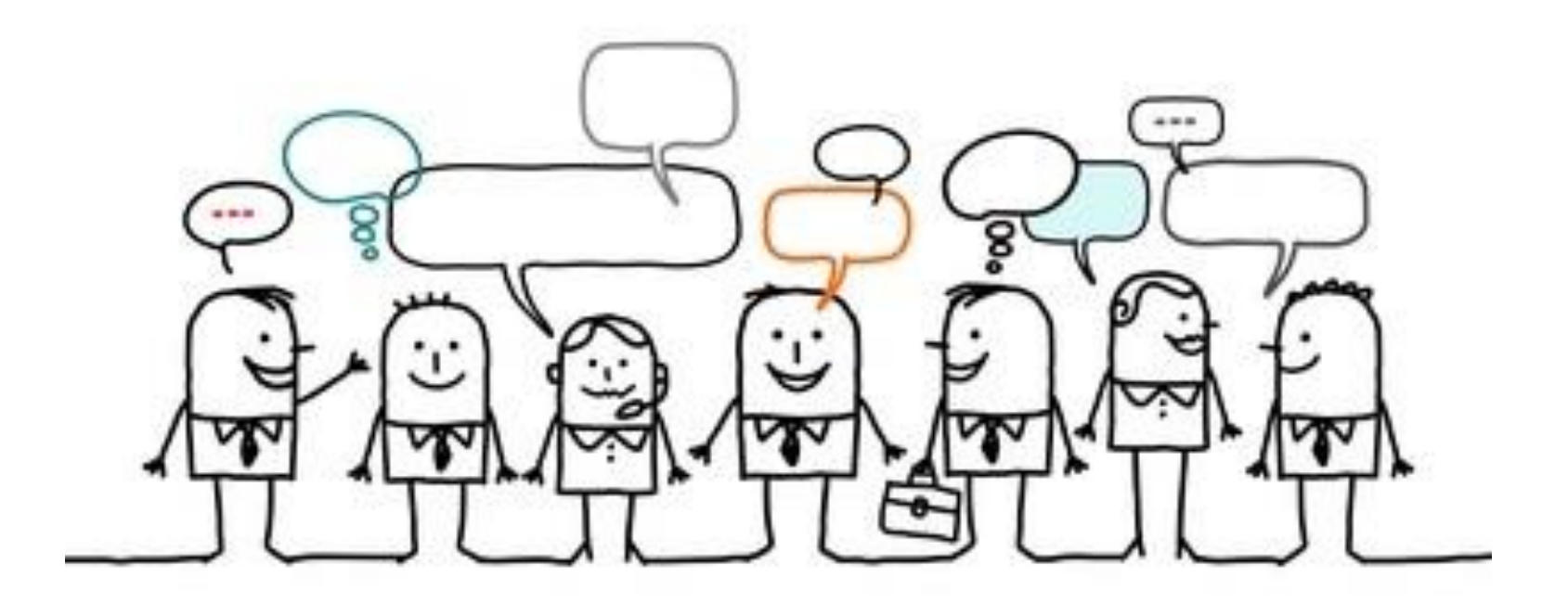

Staff-assisted WIOA services are **provided and coordinated** through the regions' integrated network of partners using DEI tools in Illinois workNet.

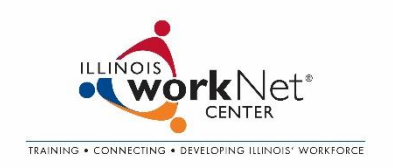

## Why use Illinois workNet?

| CENTE              | R |                           | Trai                | ining | • Connecting • Dev           | eloping Illinois' Wo | orkforce             |   |                   |    | Log In   Sign U |
|--------------------|---|---------------------------|---------------------|-------|------------------------------|----------------------|----------------------|---|-------------------|----|-----------------|
| Explore<br>Careers | • | Training &<br>Credentials | Qualify for<br>Jobs | •     | Job Openings<br>& Recruiting | Network &<br>Connect | Layoff<br>Assistance | • | Updates &<br>Help | ٠  |                 |
|                    |   |                           |                     |       |                              |                      |                      |   |                   |    |                 |
|                    |   | Posch Ve                  |                     |       | or Traini                    | na & En              | nnlovn               |   | at Goo            | Ic |                 |

#### Service Resources: (self-guided & staff-assisted)

- **Employment Search**
- Training
- Financial Counseling and Assistance
- **Support Services**

|         |               |                                        |          |                 |                  | IOOIS: |
|---------|---------------|----------------------------------------|----------|-----------------|------------------|--------|
|         |               | Γ                                      |          |                 |                  |        |
| Dashboa | ard Customers | Teams Reports                          |          |                 |                  |        |
| Drofile | DEL Brogross  | Convisoo (Deferrele (Neteo (Bernindere | Outcomes |                 |                  |        |
| Profile | DELPIOgless   | Services/Reienals/Notes/Reiningers     | Outcomes | TWDS Case Notes | IVIN Assessments |        |
| Custo   | mer Profile   |                                        |          |                 |                  |        |
|         |               |                                        |          |                 |                  |        |

#### Taala

- Assessments
- Guidance/Plans (linked to online resources)
- **Communication Tools**
- Reporting

Integrate all aspects of service provision with day-to-day LWIA activities so the service model continues after the DEI grant ends.

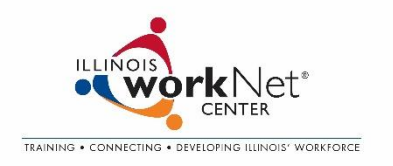

## High Level Overview of DEI Online Tools

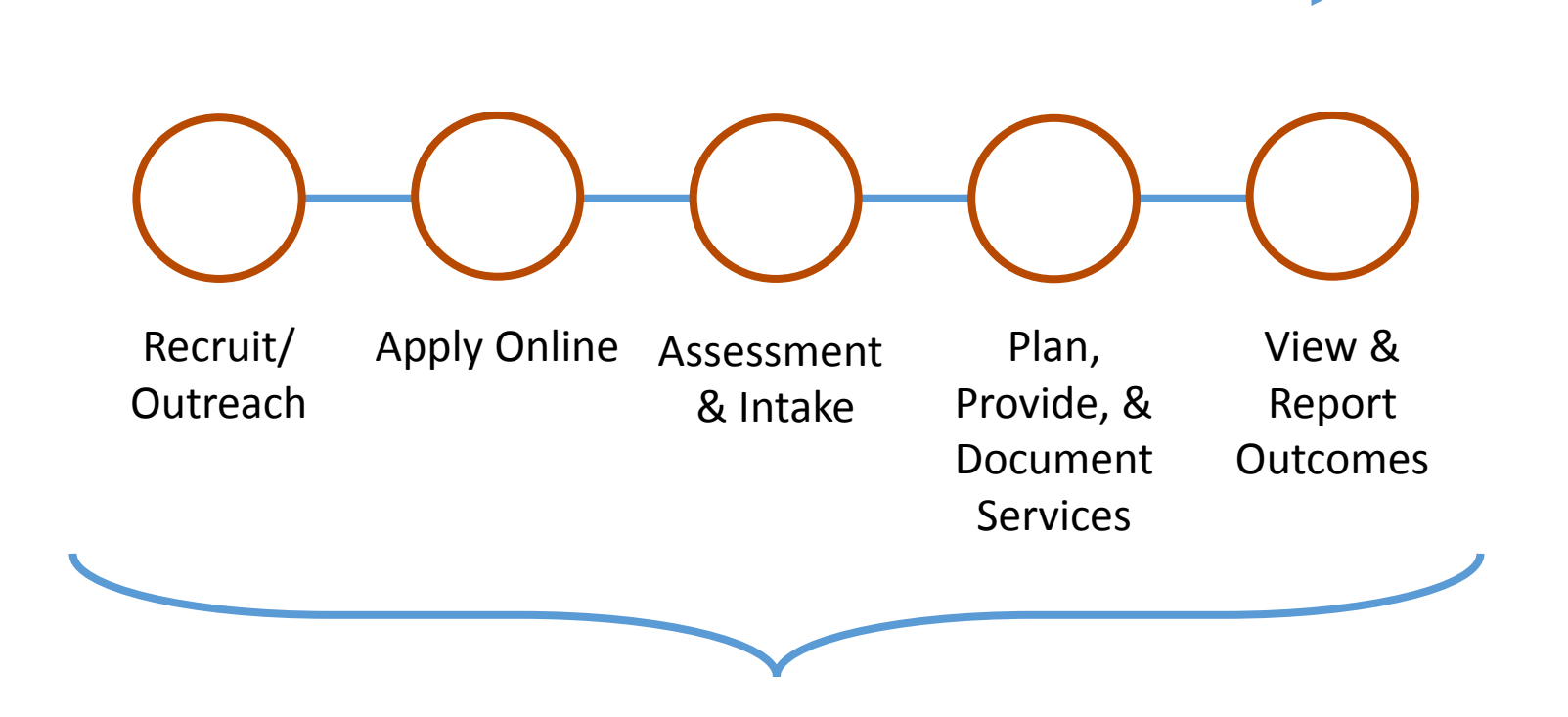

Use Illinois workNet tools to:

- Communicate with partners and customers.
- Facilitate and report DEI activities.

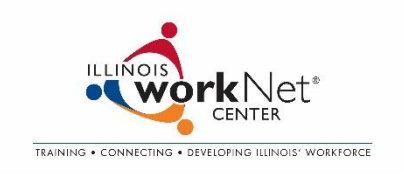

# Getting Started: Give Partners Access To DEI Tools

Partner sites should be identified as a partner in Illinois workNet.

- 1. Go to <u>www.illinoisworknet.com</u> and create or log into your Illinois workNet account.
- 2. Make sure your organization location is set up as a partner in the <u>Illinois workNet Service Finder</u>. If not, submit a request to be a partner. This is important since Illinois workNet partner accounts are associated with a partner location.

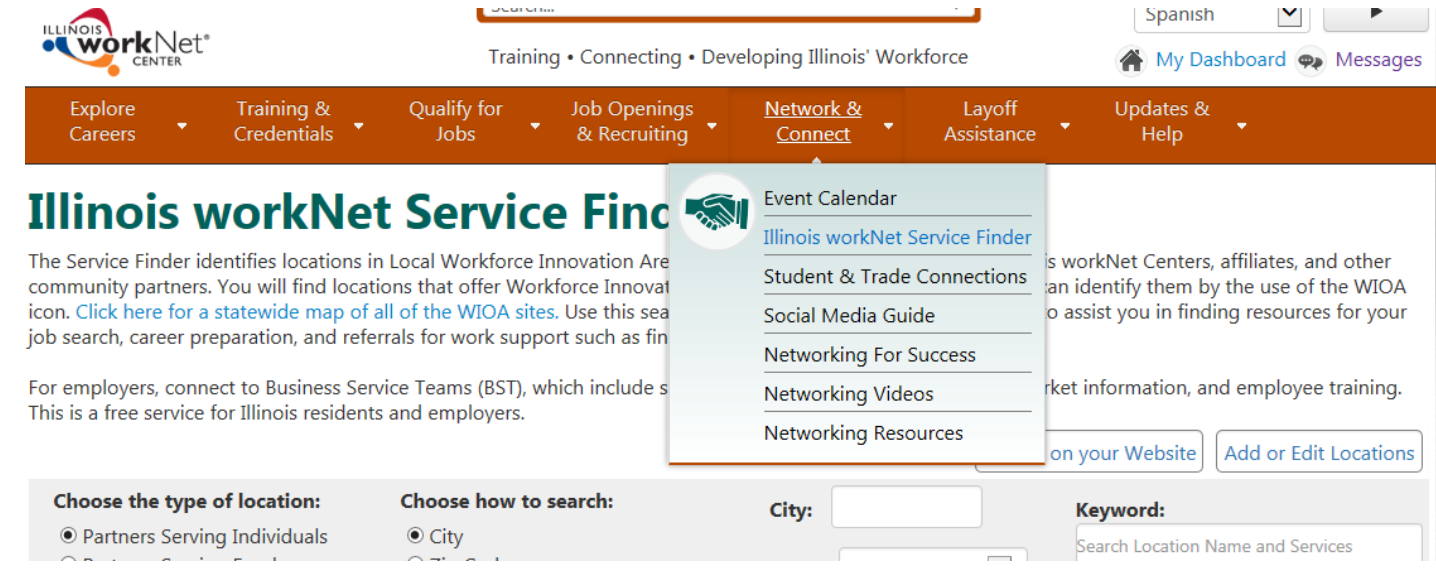

- 3. DEI Career Planner sends a list to info@illinoisworknet.com and identifies the partners (Name, Email, Level of access).
- 4. Illinois workNet staff will review the information and provide the partners with access to DEI Partner Tools.

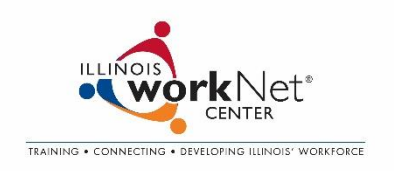

**Career Planner/Case Worker Level** – Career Planners (Ex. LWIA Staff) have access to customer information for their region(s). They can view regional information that includes:

- All dashboard views for their region(s) that link to reports/customer information.
- Reporting ability for their region(s).
- Access to all customer information collected for the program for their region(s).

Partner Level – Partners have limited access to a subset of customers. They are provided access to customers through teams. Partners can be on 1 or more teams. Examples:

- K-12 partner
- Postsecondary partner
- Support service provider
- Employer

Partner level staff can view **team level** information that includes:

- All dashboard views for their region but do <u>not</u> have access to reports/customer information.
- Access to <u>most</u> customer information collected for the program for customers that are added to their team(s). They do not see customer contact information or private information from IWDS.

# Scenario 1

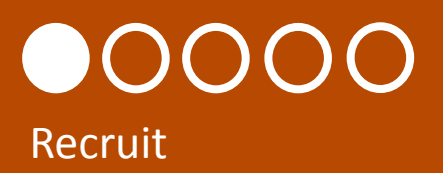

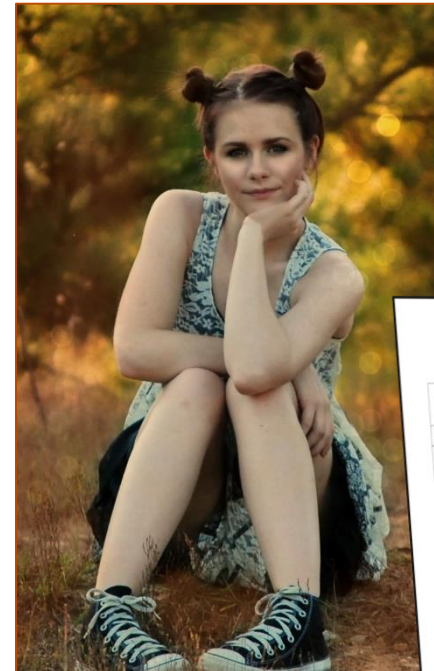

She received a DEI flyer and application checklist from her teacher. She reviewed the flyer, checklist and DEI customer website (<u>www.illinoisworknet.com/aboutdei</u>) with her parents. They decide this is a good program for Alley.

Alley and her father complete the full online application to enroll her in the DEI program.

| -                     | workNer                     | Disability Employment Initiative<br>Application Checklist       |
|-----------------------|-----------------------------|-----------------------------------------------------------------|
|                       |                             | July 20, 2015 v3 FINAL                                          |
| Things to<br>Option 1 | have when filling o         | out your DEI Online Application using                           |
| First, Mid            | ddle, & Last Name           |                                                                 |
| Email ad              | dress                       | coincide and Address with Zip code                              |
| Social Se             | ecurity Number, Dat         | te of Birth, and Address the s                                  |
| and Zip               | Code+4                      | time                                                            |
| Primaty               | Phone Number & P            | hone Type                                                       |
| Gender                | Ethnicity, Military         | Completed and Any Degrees,                                      |
| Highest<br>Certific   | ates, Licenses, or Cr       | redentials You Have Earned<br>nyment History, and Annual Income |
| Employ<br>Before      | ment Status, Emplo<br>Taxes | you think will make it hard for you to                          |
| Which                 | of the following do         |                                                                 |
| get a j               | ob?                         |                                                                 |
| •                     | Disability                  |                                                                 |
| •                     | EX-Offerioe                 |                                                                 |
| •                     | Homeless<br>Barrier         | T-siging                                                        |
|                       | Language Education C        | or Training                                                     |
|                       | Limited Transporta          | tion                                                            |
|                       | Limited Care                |                                                                 |
|                       | No Unite Use                | following disabilities.                                         |
|                       | Subsce any of the           | shility                                                         |
| DOY                   | ou naveloomental Di         | Employment                                                      |
|                       | · Develility Affective      | ,                                                               |
|                       | Disconing Disability        | nt.                                                             |
|                       | Leantal Impairme            | ent                                                             |
|                       | Nicrical Impairing          |                                                                 |
|                       | • Phys                      |                                                                 |
| 2 B 21                |                             |                                                                 |
|                       |                             |                                                                 |
|                       |                             |                                                                 |
|                       |                             |                                                                 |

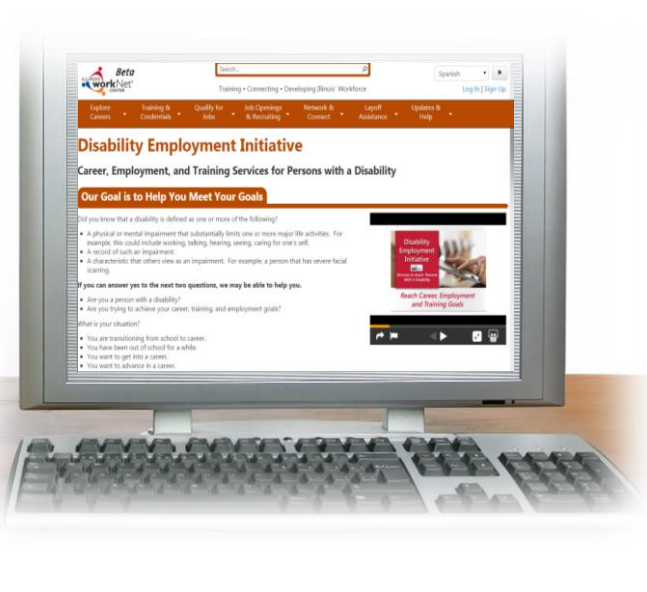

Alley is a 10<sup>th</sup> grade female with a disability in D214 that is interested in IT.

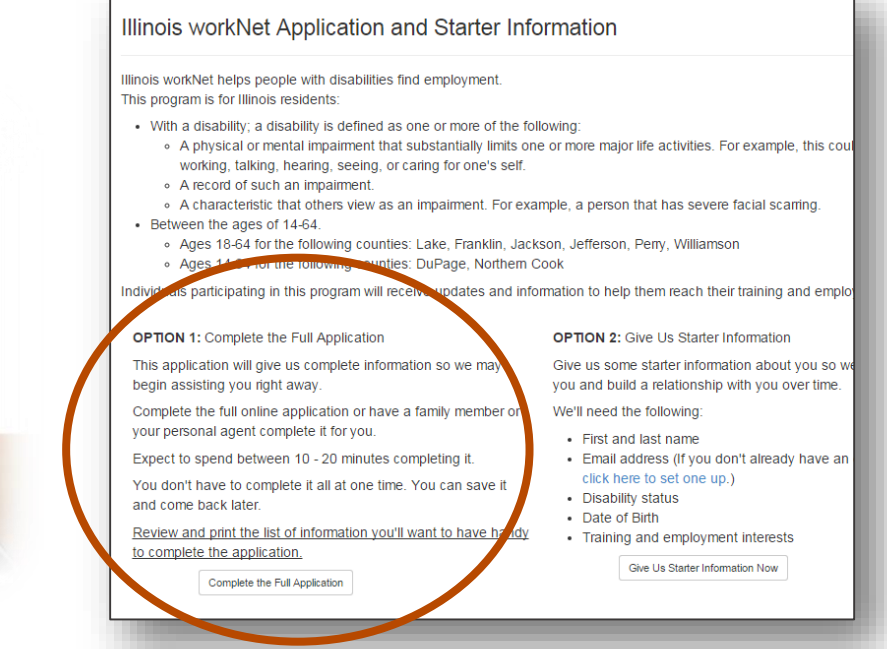

# **Customer Submits an Application to Enroll**

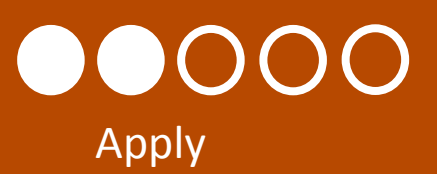

Her father completes and submits the application on behalf of Alley.

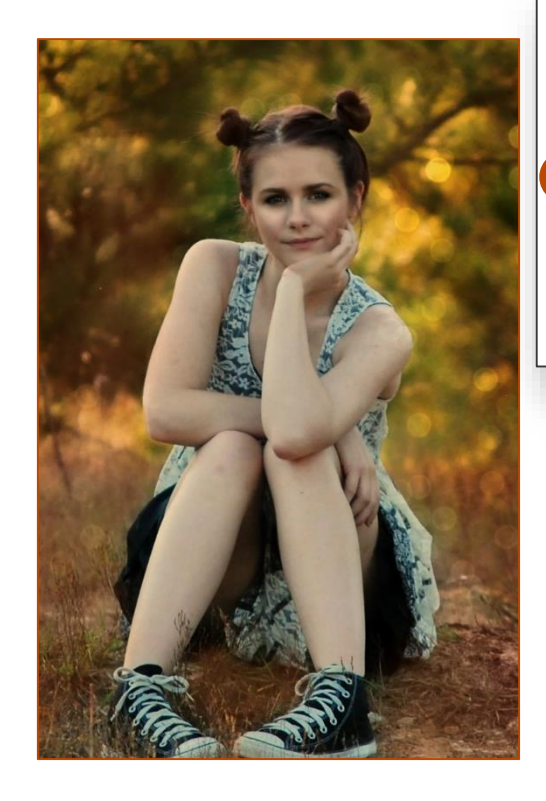

#### Please select one of the following:

I am a person with a disability. I have read the information above and I would like to complete the application.
 am a legal guardian or agent acting on behalf of a person with a disability. I have read the information above and I would like to complete the application in their behalf.

Save and Go to the Next Page

age Cancel

#### Congratulations! **Preview Application** Thank you for completing the application. Your application will Review all of the information below. Make any corrections and then si now be submitted for review. You cannot change it once Applicant's Information submitted. Once submitted, a location serving your area will contact you First Name: Anna concerning your eligibility for the program. An email will be sent Middle Name to you confirming your submission. Last Name: Sample Email Address: ntelger@anna\_siuccwd.com Social Security Number (xxx-xx-xxxx): xxx-xx-8956 Submit Applicatio Cancel Street Address 1: 1305 North Russell Street Street Address 2: City: Marion State: IL ZIP Code: 62959

## How Partners Access DEI Partner Tools To See Customers

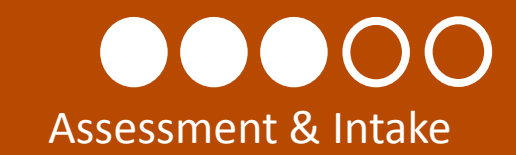

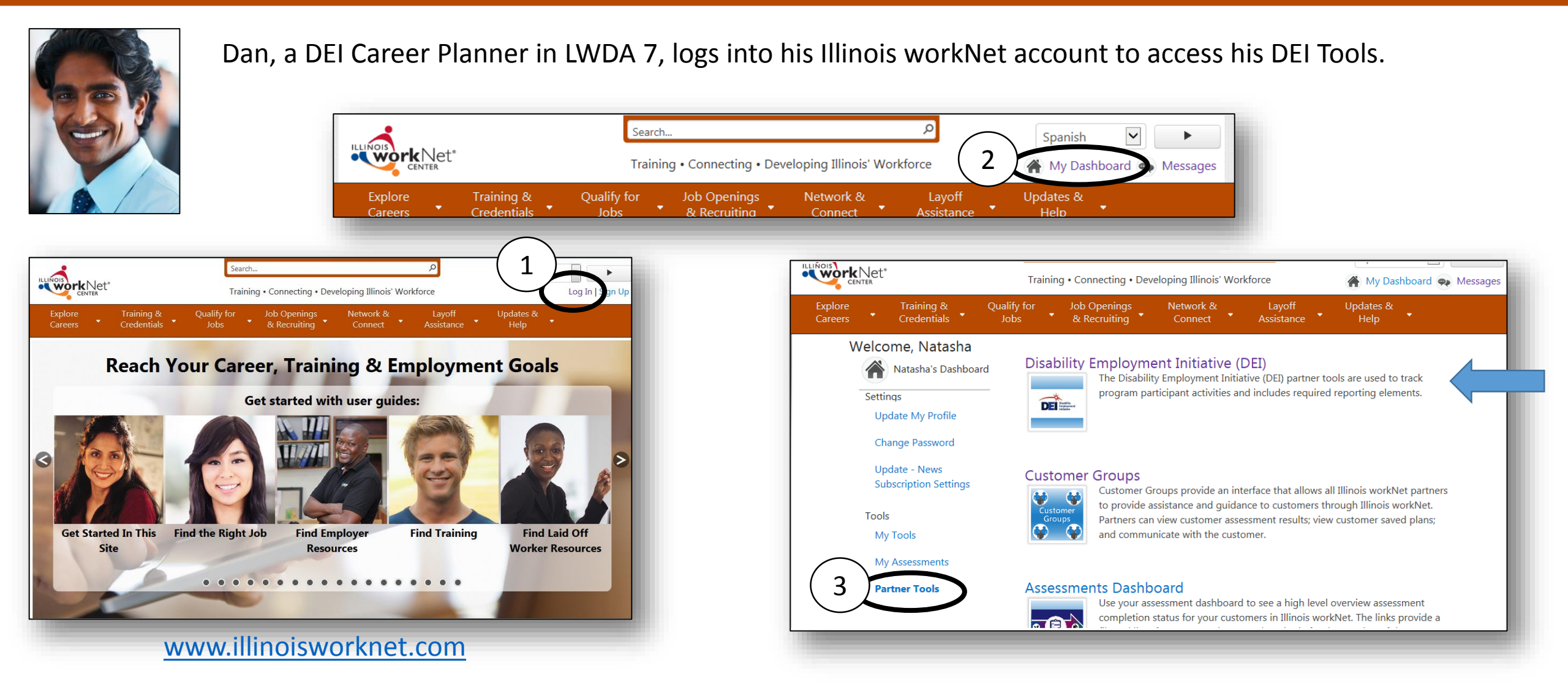

# Partners Use Dashboards To See An Overview & To Easily Access Customers

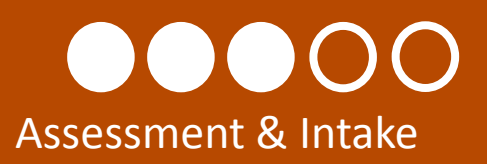

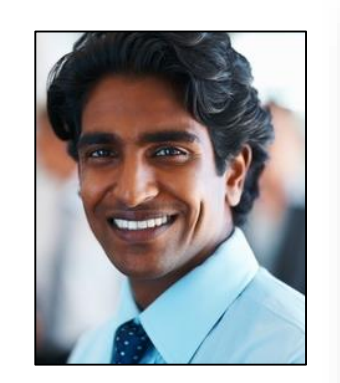

| Dashboard      | Customers         | Teams        | Reports         |   |       |         |           |           |        |
|----------------|-------------------|--------------|-----------------|---|-------|---------|-----------|-----------|--------|
| DEI Intak      | e Dashbo          | bard         |                 |   |       |         |           |           |        |
| LWIA *         |                   |              |                 |   |       |         |           |           | Da     |
| All            |                   |              |                 |   |       |         |           |           |        |
| Filter         |                   |              |                 |   |       |         |           |           |        |
| Click To See R | ound 4 Dashbo     | ard          |                 |   |       |         |           |           |        |
|                | Intake and §      | Services S   | ection          |   | Count | Percent | Loss Rate | Pass Rate |        |
| Click Here To  | See Eligible PV   | VDs          |                 |   |       |         |           |           |        |
| 1. DEI Applic  | ations            |              |                 |   |       |         |           |           |        |
| Incomplete Ap  | plication 🔒       |              |                 |   | 1     |         | Г         |           |        |
| Completed Sta  | arter Application | n 🔁          |                 |   | 0     |         |           | Dan lo    | oks a  |
| Completed Fu   | II Application To | DEnroll In [ | DEI 🚯           |   | 4     |         |           | that A    | lley s |
| Total Custom   | ers Enrolled in   | n DEI        |                 |   | 1285  |         | L         |           |        |
| DEI Enrolled ( | Customers Who     | Are WIOA     | Registrants 8   |   | 569   |         |           |           |        |
| DEI Enrolled ( | Customers Who     | Are Not W    | IOA Registrants | 0 | 716   |         |           |           |        |
| 2. Customer    | Progress Upda     | tes          |                 |   |       |         |           |           |        |
| Progress Upd   | ate Due 🖯         |              |                 |   | 1073  |         |           |           |        |
| Progress Is Ci | urrent 🖯          |              |                 |   | 0     |         |           |           |        |
| Progress Upd   | ate Not Require   | d 🔒          |                 |   | 212   |         |           |           |        |
| O IDT O Deal   | islas Césérra     |              |                 |   |       |         |           |           |        |

Dan uses his DEI dashboard, along with his daily tasks, to view a snapshot of DEI customers and their status.

Dan looks at the completed applications and sees that Alley submitted an online application.

### Career Planner Partners Review Applications & Follow-up

# Assessment & Intake

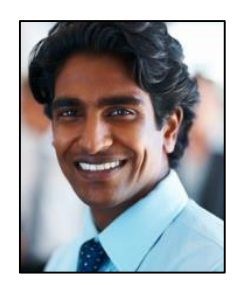

Dan reviews her application in her profile and update her DEI Progress page with the enrollment status and provider level).

| Enro  | lled                   | ~ |
|-------|------------------------|---|
| rovi  | der Level              |   |
| Selec | t all that apply       |   |
|       | Secondary Provider     |   |
|       | Postsecondary Provider |   |
|       | LWIA Provider          |   |

#### He contacts Lynn (a D214 partner) to:

- 1. Assess Alley's situation and current support structure.
- 2. Determine appropriate resources and suitability by creating an Integrated Resource Team (IRT) around Alley.

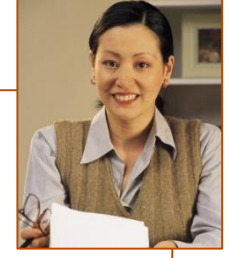

Dan verifies Alley's Ticket To Work Status in the SSA system and updates her ticket status in her DEI Progress page.

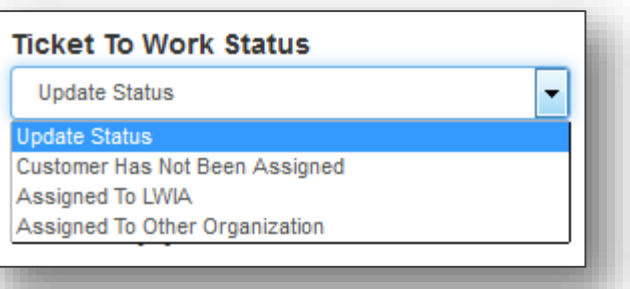

## Career Planners Use Teams To Allow DEI Partners Access To View Customer Information

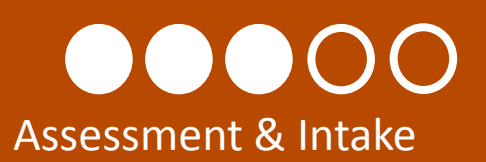

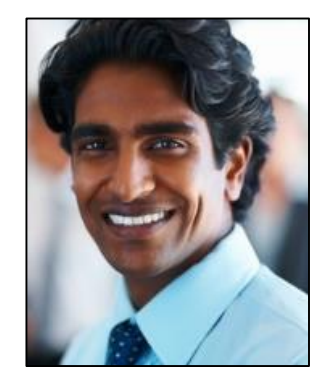

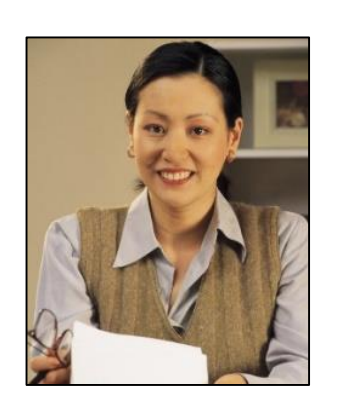

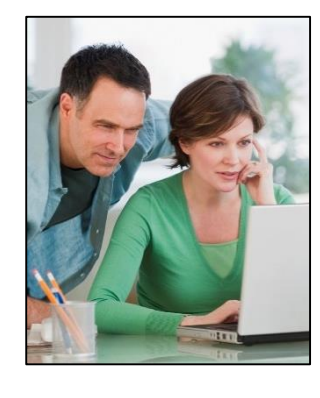

Dan realizes that an IRT team is not currently set up in the system to meet Alley's needs.

Dan, Lynn, Alley and her parents meet to determine appropriate partners to add to the team.

He creates a team and adds partners that can assist Alley. Then, he adds her to the team. This allows the partners to collaborate over Alley's information.

| Sroup Name * | Manufacturing IRT                                                          |                                         |
|--------------|----------------------------------------------------------------------------|-----------------------------------------|
| Update       | Integrated Resource Team that provides support services (Child Care, trans | sportation, learning disability) and we |
| Add Partners | First Name                                                                 | Remove                                  |
|              |                                                                            |                                         |

# Partners Use Dashboards To See A Team Level Overview & To Easily Access Customers in Their Team

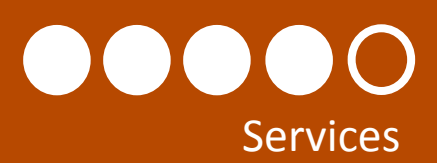

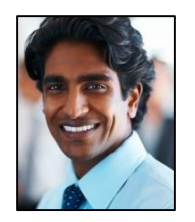

Dan is a Career Planner who facilitates and coordinates DEI activities.

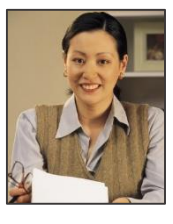

Lynn provides career planning in IT and training in IT for D214.

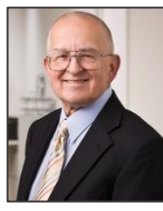

Walter is a partner who provides transportation support services.

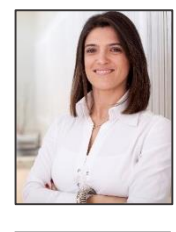

Sammy is the trainer for the entry level IT courses at Harper Community College.

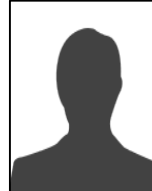

A future employer could be added to the IRT to help address additional supports she may need in her transition.

| Dashboard Customers Teams Reports                     |       |         |           |          |
|-------------------------------------------------------|-------|---------|-----------|----------|
| DEI Intake Dashboard                                  |       |         |           |          |
| WIA *                                                 |       |         |           |          |
| All                                                   |       |         |           |          |
| Filter                                                |       |         |           |          |
| lick To See Round 4 Dashboard                         |       |         |           |          |
| Intake and Services Section                           | Count | Percent | Loss Rate | Pass Rat |
| Click Here To See Eligible PWDs                       |       |         |           |          |
| I. DEI Applications                                   |       |         |           |          |
| ncomplete Application 6                               | 1     |         |           |          |
| Completed Starter Application 😉                       | 0     |         |           |          |
| Completed Full Application To Enroll In DEI 6         | 4     |         |           |          |
| Fotal Customers Enrolled in DEI                       | 1285  |         |           |          |
| DEI Enrolled Customers Who Are WIOA Registrants 🚯     | 569   |         |           |          |
| DEI Enrolled Customers Who Are Not WIOA Registrants 🤤 | 716   |         |           |          |
| 2. Customer Progress Updates                          |       |         |           |          |
| Progress Update Due 😉                                 | 1073  |         |           |          |
| Progress Is Current 6                                 | 0     |         |           |          |
| Progress Update Not Required                          | 212   |         |           |          |
| IDT & Desuider Céstus                                 |       |         |           |          |

The DEI tools and dashboard will allow partners who

also provide services to:

- Collaborate over information regarding Alley's assessments, training plans, job search plans, etc.
- Identify services that are or have been provided to Alley.
- Communicate with Alley and other partners for the purpose of helping the customer reach their career, training and employment goals.

# Partners Use Dashboards To See A Team Level Overview & To Easily Access Customers in Their Team

# Services

#### Services that are entered into the State MIS system and Illinois workNet populate the DEI Dashboard.

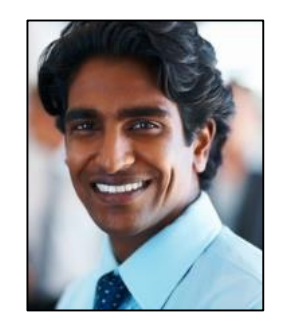

- Complete guided application for Alley and enter services into State MIS System (IWDS).
- Determine eligibility and assess fit for WIOA enrollment.

| Total Customers                            | These customers                             | s have received job                               |
|--------------------------------------------|---------------------------------------------|---------------------------------------------------|
| 5. LWIA Staff Assisted Services            | search services/g<br>customers may/m        | guidance. These<br>may not be WIOA                |
| Customers That Do Not Have WIOA Service    | Registrants while                           | e in the DEI program.                             |
| Customers With Career Services 3           | These services an IMDS if the custo         | are documented in                                 |
| Customers With Employment Services         | IWDS if the custo                           | omen is a WIOA                                    |
| Customers With Financial Asset Developm    | WIOA Registrant,                            | t, the services may be                            |
| Customers With Training Services 6         | entered into IWD:<br>level service or er    | S as a local/customer<br>entered through Illinois |
| Customers With Work and Training Suppor    | workNet. If it is er<br>workNet, it is save | ntered through Illinois<br>ved in IWDS as a case  |
| Customers Exited Without WIOA Services     | note.                                       | Definitions let you know                          |
| Total Customers With Services              |                                             | whore the system is                               |
| 6. Integrated Partner Services             |                                             | where the system is                               |
| Integrated Partner Services Not Identified | 9                                           | putting information from                          |
| Customers With An Integrated Resource Te   | eam Service 🖯                               | and what is included in                           |
| Customers Exited Without Partner Services  | 5 <b>0</b>                                  | the count. 🚺                                      |
| Total Customers With Integrated Partner    | r Services 🖯                                | 0                                                 |
| 7. DEI Enrolled (WIOA Registrant) Outco    | mes                                         |                                                   |
| Number of PWD Enrolled in IT Career Path   | iway 🚯                                      | 0                                                 |
| Number of PWD Who Completed IT Caree       | r Pathway 🚯                                 | 0                                                 |

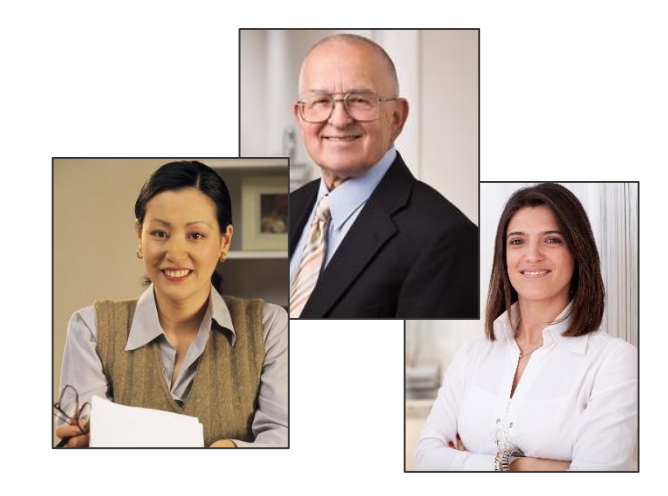

- Participate in ongoing communication.
- Enter case notes regarding Alley's employment plan.

## Partners Communication Services Provided

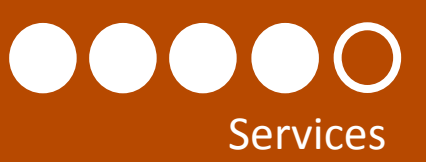

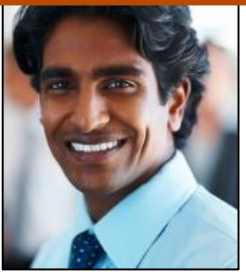

Partners enter case notes and reminders through Illinois workNet.

Add a Service

Select a Service Career Services Co-enrolled Services Employment Services

藚

Select a Service

Work and Training Support Services

Date \*

Training

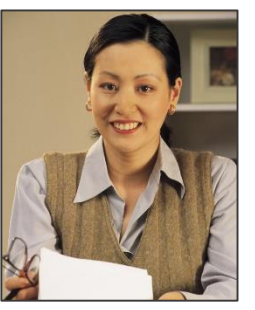

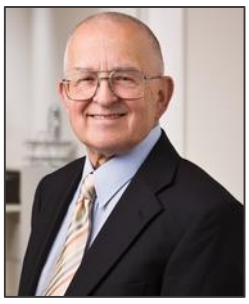

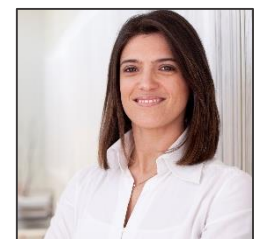

| Profile Services/Referrals/Notes/F                                                                                                    | Reminders                                                                                                    |                                                                                              |
|----------------------------------------------------------------------------------------------------|----------------------------------------------------------------------------------------------------|----------------------------------------------------------------------------------------------|
| First Name: Anna<br>Last Name: Sample<br>Email: intelger@anna_siuccwd.com<br>Iwds User Id: 2748908                                                                        | Show All Results                                                                                                    | Option Add     Add     Service     Referral     Note     Reminder                            |
| Add a Referral Date *                                                                                                    | Add a Note  Date  Select a Note  Assessment Background                                                                                                    | Add a Reminder<br>Wed Jul 08 2015<br>Subject                                                 |
| Select a Referral<br>Select a Referral<br>Child Care<br>Disability Resources<br>Financial Assistance<br>Food and Nutrition<br>Health care<br>Housing/Shelter<br>Immirrant | Exit<br>General<br>Individual Employment Plan<br>Individual Service Strategy<br>Monthly Contact<br>Placement<br>Post-Exit Follow-up<br>Training<br>Two Way Communication<br>Message Only<br>© Email Only | Select Reminder Date Select a Reminder Select a Reminder Myself Customer Myself and Customer |
| Re-Entry<br>Transportation<br>Veteran Resources                                                                                                    |                                                                                                    | Send reminder as:<br>Message Only<br>Email Only                                              |

# Career Planners Update Customer DEI Progress Pages

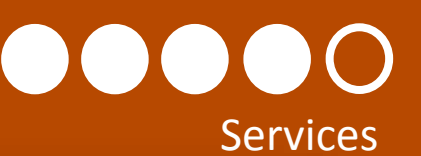

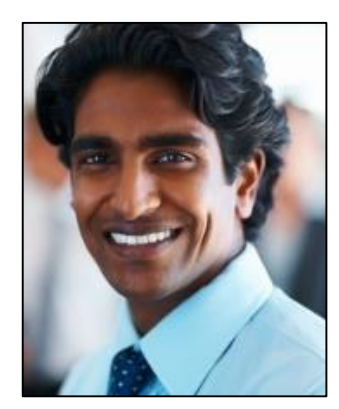

Dan reviews his dashboard to see if any of his customers need to have their DEI progress updated.

This is important since:

- 1. The information collected in the progress page impacts the DEI Round 5 Outcomes.
- It is good to ensure customer information is up to date to help them stay on the track and working to reach their career, training and employment goals.

| LWIA *                                                                                                    |       |         |           |              |
|----------------------------------------------------------------------------------------------------|-------|---------|-----------|--------------|
| All                                                                                                    |       |         |           | $\checkmark$ |
| Filter                                                                                                    |       |         |           |              |
| Click To See Round 4 Dashboard                                                                                                    |       |         |           |              |
| Intake and Services Section                                                                                                    | Count | Percent | Loss Rate | Pass Rat     |
| Click Here To See Eligible PWDs                                                                                                    |       |         |           |              |
| 1. DEI Applications                                                                                                    |       |         |           |              |
| Incomplete Application 6                                                                                                    | 1     |         |           |              |
| Completed Starter Application 🕄                                                                                                    | 0     |         |           |              |
| Completed Full Application To Enroll In DEI 6                                                                                                    | 4     |         |           |              |
| Total Customers Enrolled in DEI                                                                                                    | 1285  |         |           |              |
| DEI Enrolled Customers Who Are WIOA Registrants 6                                                                                                    | 569   |         |           |              |
| DEI Enrolled Customers Who Are Not WIOA Registrants                                                                                                    | 716   |         |           |              |
| 2. Customer Progress Updates                                                                                                    |       |         |           |              |
| Progress Update Due 6                                                                                                    | 1073  |         |           |              |
| Progress Is Current                                                                                                    | 0     | )       |           |              |
| Design of the state of the state of the stat | 040   |         |           |              |

### Career Planners Review/Update DEI Progress Pages Every 30 days

#### $\bigcap$ Services

| Dashboard Customers Teams           | Reports                                                                                                    |                              |                          |                |                 |               |                  |
|-------------------------------------|----------------------------------------------------------------------------------------------------|------------------------------|--------------------------|----------------|-----------------|---------------|------------------|
| Profile DEI Progress Services/Ref   | errals/Notes/Reminders Outcomes                                                                             | Services: List ser<br>DEI.   | vices entered thr        | ough IWDS a    | and/or Illinois | s workNet w   | hile enrolled in |
| DEI Progress                        | Save All Updates On This Page                                                                               | Services                     |                          |                |                 |               | Add Services     |
| Last Name: Sample                   | Customer Status: DEI enrollment and ticket to work status.                                                  | Service                      | Status                   | Status<br>Date | Start<br>Date   | End Date      | Options          |
| anna.sample@mail.com                | Ticket To Work Status                                                                                       | Basic Academic<br>Training   | Successful<br>Completion | 3/2/2015       | 2/25/2015       | 5/17/2015     | View/Update      |
| Application Submit/Enrollment Date: | Assigned To LIVDA                                                                                           | Transportation               | Successful<br>Completion | 3/2/2015       | 2/25/2015       | 5/17/2015     | View/Update      |
| Imported From Iwds Syme             |                                                                                                    | Other Supportive<br>Services | Successful<br>Completion | 3/2/2015       | 2/25/2015       | 5/17/2015     | View/Update      |
| Last Synced: 8/25/2015 9:21 AM      | Select all that apply Select all that apply Secondary Provider Fostsecondary Provider LIVIA Provider        | Follow-up<br>Services        | Open                     | 6/9/2015       | 5/17/2015       |               | View/Update      |
|                                     | Which DEI service delivery strategies did/will they receive:<br>Select all that apply                       | Training: List emp           | loyment training         | completed w    | vhile enrolle   | d in DEI.     |                  |
|                                     | Integrated Resource Team     Cuideposts for Success     Career Pathways                                     | Training Services            |                          |                | ,               | Add Other Emp | loyment Training |
|                                     | <ul> <li>Individualized Learning Plan</li> <li>Career Goals: Select up to 3 careers (SOC Codes).</li> </ul> | Service                      | Status                   | Status<br>Date | Start<br>Date   | End Date      | Options          |
|                                     | Career Cluster                                                                                              | Basic Academic<br>Training   | Successful<br>Completion | 3/2/2015       | 2/25/2015       | 5/17/2015     | View/Update      |
|                                     | First Career Choice                                                                                         | Transportation               | Successful<br>Completion | 3/2/2015       | 2/25/2015       | 5/17/2015     | View/Update      |
|                                     | Second Career Choice                                                                                        | Other Supportive<br>Services | Successful<br>Completion | 3/2/2015       | 2/25/2015       | 5/17/2015     | View/Update      |
|                                     |                                                                                                    | Follow-up<br>Services        | Open                     | 6/9/2015       | 5/17/2015       |               | View/Update      |

| Services                                                                                                    |                                                                                                    |                                                       |                                                                                                |                                                                               | Add Services                                                    |
|----------------------------------------------------------------------------------------------------|----------------------------------------------------------------------------------------------------|-------------------------------------------------------|------------------------------------------------------------------------------------------------|-------------------------------------------------------------------------------|-----------------------------------------------------------------|
| Service                                                                                                    | Status                                                                                               | Status<br>Date                                        | Start<br>Date                                                                                  | End Date                                                                      | Options                                                         |
| Basic Academic<br>Training                                                                                                    | Successful<br>Completion                                                                             | 3/2/2015                                              | 2/25/2015                                                                                      | 5/17/2015                                                                     | View/Update                                                     |
| Transportation                                                                                                    | Successful<br>Completion                                                                             | 3/2/2015                                              | 2/25/2015                                                                                      | 5/17/2015                                                                     | View/Update                                                     |
| Other Supportive<br>Services                                                                                                    | Successful<br>Completion                                                                             | 3/2/2015                                              | 2/25/2015                                                                                      | 5/17/2015                                                                     | View/Update                                                     |
| Follow-up<br>Services                                                                                                    | Open                                                                                                 | 6/9/2015                                              | 5/17/2015                                                                                      |                                                                               | View/Update                                                     |
| aining: List emp                                                                                                    | oloyment training                                                                                    | completed w                                           | /hile enrolle                                                                                  | d in DEI.                                                                     |                                                                 |
| aining: List emp<br>Training Services                                                                                            | oloyment training                                                                                    | completed w                                           | /hile enrolle                                                                                  | d in DEI.<br>Add Other Empl                                                   | oyment Training                                                 |
| aining: List emp<br>Training Services<br>Service                                                                                 | oloyment training<br>Status                                                                          | completed w<br>Status<br>Date                         | /hile enroller<br>/<br>Start<br>Date                                                           | d in DEI.<br>Add Other Empl                                                   | loyment Training<br>Options                                     |
| aining: Listemp<br>Training Services<br>Service<br>Basic Academic<br>Training                                                    | Status<br>Successful<br>Completion                                                                   | completed w<br>Status<br>Date<br>3/2/2015             | /hile enroller<br>/hile start<br>Date<br>2/25/2015                                             | d in DEI.<br>Add Other Empl<br>End Date<br>5/17/2015                          | loyment Training<br><b>Options</b><br>View/Update               |
| aining: List emp<br>Training Services<br>Service<br>Basic Academic<br>Training<br>Transportation                                 | Status<br>Successful<br>Completion<br>Successful<br>Completion                                       | completed w<br>Status<br>Date<br>3/2/2015<br>3/2/2015 | /hile enroller<br>//<br>Start<br>Date<br>2/25/2015<br>2/25/2015                                | d in DEI.<br>Add Other Emp<br>End Date<br>5/17/2015<br>5/17/2015              | oyment Training<br><b>Options</b><br>View/Update<br>View/Update |
| aining: List emp<br>Training Services<br>Service<br>Basic Academic<br>Training<br>Transportation<br>Other Supportive<br>Services | Status<br>Status<br>Successful<br>Completion<br>Successful<br>Completion<br>Successful<br>Completion | completed w<br>Status<br>Date<br>3/2/2015<br>3/2/2015 | /hile enroller<br>/hile enroller<br>//<br>Start<br>Date<br>2/25/2015<br>2/25/2015<br>2/25/2015 | d in DEI.<br>Add Other Emp<br>End Date<br>5/17/2015<br>5/17/2015<br>5/17/2015 | Options<br>View/Update<br>View/Update<br>View/Update            |

| Credentials: List industry recognized credentials earned while enrolled in DEI. |                  |             |           |                      |             |              |                       |  |
|---------------------------------------------------------------------------------|------------------|-------------|-----------|----------------------|-------------|--------------|-----------------------|--|
| Credentials                                                                     | Credentials      |             |           |                      |             | Add C        | Add Other Credentials |  |
| Credential Tit                                                                  | e Cre            | dential Ty  | pe        |                      | Date I      | Earned       | Options               |  |
| High School D                                                                   | iploma H.S       | . Diploma   | /Equivale | ency/G.E.D.          | 5/17/2      | 2015         | View/Update           |  |
| Employment:<br>anrolled in DEI.                                                 | : List past a    | nd current  | employr   | nent, as we          | II as er    | nploym       | ent since             |  |
| Employment H                                                                    | istory From      | Application | ı         |                      | Add Er      | ntry Before  | e Enrolled in DEI     |  |
| Employer<br>Name                                                                | Start Date       | End Date    | Wages     | Hours<br>Per<br>Week | Pay<br>Unit | From<br>IWDS | Options               |  |
| Casey's<br>General<br>Store                                                     | 11/17/2014       | 4/15/2015   | 8.50      | 10.00                | Hour        | True         | View/Update           |  |
| Current Emplo                                                                   | yer(s)           |             |           |                      |             |              |                       |  |
| Employer Nan                                                                    | Start<br>ne Date | End<br>Date | Wages     | Hours<br>Per<br>Week | Pay<br>Unit | From<br>IWDS | Options               |  |
| Siemens<br>Manufacturing                                                        | 7/1/201<br>Co    | 5           | 9.00      | 40.00                | Hour        | True         | View/Update           |  |
| Employment S                                                                    | ince Enrolle     | d in DEI    |           |                      | Add 8       | Entry Afte   | r Enrolled in DEI     |  |

### **Career Planners Can Run Reports**

11

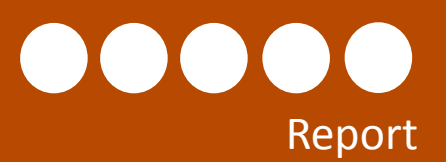

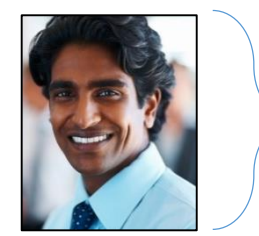

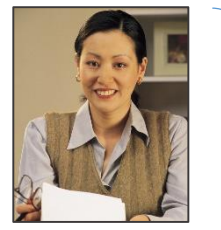

Staff that have been given the Career Planner access level can run reports and export lists with additional customer information.

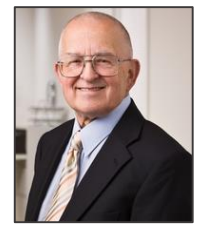

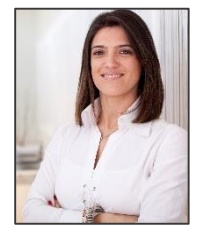

Staff with Partner level access cannot run reports or export detailed customer information. **Reporting Option 1:** Use the dashboard to access a list of customers. Then, export detailed customer information.

| ssigned to LWIA 😉                                   | 0               |                                   |               |  |  |  |
|-----------------------------------------------------|-----------------|-----------------------------------|---------------|--|--|--|
| ssigned to Other Organization 😉                     | 0               |                                   |               |  |  |  |
| otal Customers                                      |                 |                                   |               |  |  |  |
| LWIA Staff Assisted Services                        | DEI Customers   | IWDS Customers                    |               |  |  |  |
| sustomers That Do Not Have WIOA Services 🚯          | Customer        | Search                            |               |  |  |  |
| ustomers With Career Services 😉                     | oustomer        | Jearch                            |               |  |  |  |
| ustomers With Employment Services 😉                 | Name            |                                   |               |  |  |  |
| ustomers With Financial Asset Development 🕄         |                 |                                   |               |  |  |  |
| sustomers With Training Services 6                  | LWIA            | All                               | -             |  |  |  |
| sustomers With Work and Training Support Services 🖲 | Show Advanced S | Show Advanced Search              |               |  |  |  |
| sustomers Exited Without WIOA Services 😉            |                 |                                   | Search Export |  |  |  |
| otal Customers With Services 😉                      | Show 50         | ✓ entries                         |               |  |  |  |
| Integrated Partner Services                         | Last Name       | First Name LWIA Address           | Options       |  |  |  |
| tegrated Partner Services Not Identified 😉          | Dolling         | Amondo 14//4-25242-0 Court Otroot | Drofile       |  |  |  |
| ustomers With An Integrated Resource Team Service 😉 | 0               |                                   |               |  |  |  |
| ustomers Exited Without Partner Services 9          | 381             |                                   |               |  |  |  |
| otal Customers With Integrated Partner Services     | 0               |                                   |               |  |  |  |
| DEI Enrolled (WIOA Registrant) Outcomes             |                 |                                   |               |  |  |  |
| umber of PWD Enrolled in IT Career Pathway 🕄        | 0               |                                   |               |  |  |  |
| umber of PWD Who Completed IT Career Pathway 🕄      | 0               |                                   |               |  |  |  |
| xited Without Services 🚯                            | 0               |                                   |               |  |  |  |
| otal                                                |                 |                                   |               |  |  |  |

### **Other Report Tools**

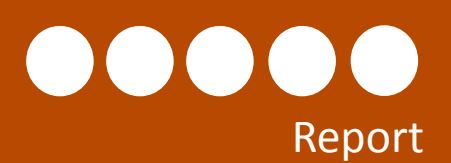

**Reporting Option 2:** Use the Reports tab to access a list of custom reports. Search criteria and filters will vary based on the report.

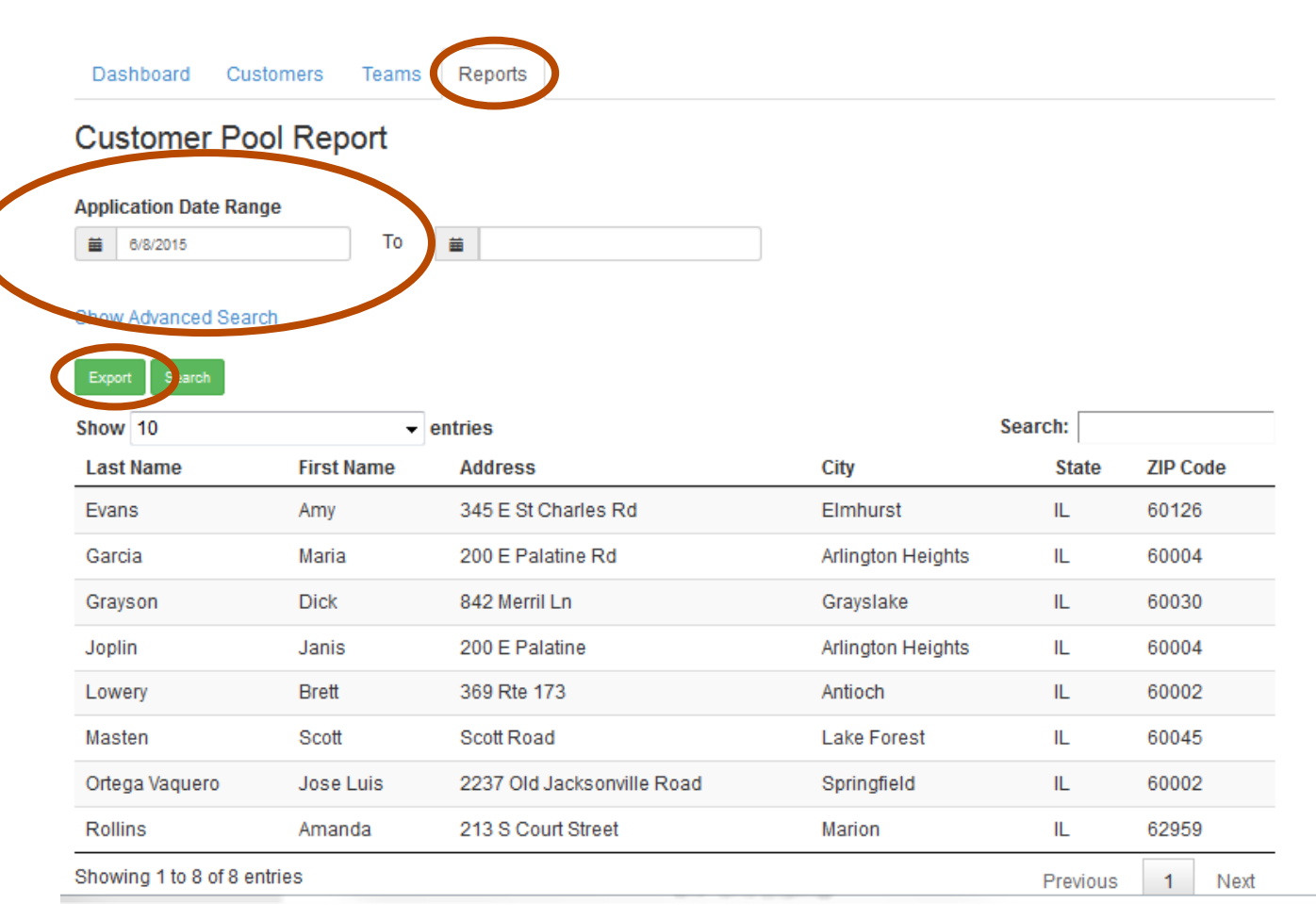

#### **Example Reports:**

#### **DEI Starter Application Report**

**Description:** Use the filters in this report to pull customer information for those who have completed a starter DEI application. Starter application customers should receive a follow-up within 5 business days. Use the date range filters to identify those who have submitted their application within the last 5 days.

#### **DEI Enrolled/Applicant Customer Pool Report:**

**Description:** Use the filters in this report to pull demographic information for customers who have applied for the DEI program or have been identified in IWDS DEI customers.

# **DEI Round 5 Outcome Reports**

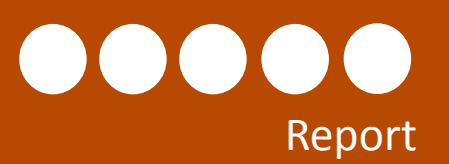

Other Report

|                                                                | Quarter<br>LWDA *                                      | 2014 Quarter - 2 4/1/2014 - 8/30/2014                                                                                                    | <b>Round 5 Outcomes Repor</b><br><b>Description:</b> View outcom<br>to access a list of custome<br>the customer list to a spre |
|----------------------------------------------------------------|--------------------------------------------------------|----------------------------------------------------------------------------------------------------|----------------------------------------------------------------------------------------------------|
| Increase in number<br>of PWDs served<br>through workNet        | Number entered<br>through portal or<br>physical center | The number of individuals with disabilities, who have entered a<br>system through either a physical Illinois workNet Center or the<br>Portal, provided the necessary personal information to identify<br>are a person with a disability and received at least one service<br>whether provided by support staff or through self-directed sear | Round 5 Cumulative Outc                                                                                                    |
| Number of<br>participants to<br>receive core services          | Number enrolled<br>with WIOA core                      | The number of individuals with disabilities who have been reg<br>enrolled to received WIA services, and received at least one co<br>labor market information, initial assessment of skill levels, and<br>placement assistance.                                                                                                    | <b>Description:</b> View cumulat<br>to access a list of custome                                                                |
| Numbers of<br>participants to<br>receive intensive<br>services | Number enrolled<br>with WIOA intensive                 | The number of individuals with disabilities who have complete<br>core service and who have received a WIA intensive service su<br>comprehensive assessments, development of individual emp<br>counseling and career planning.                                                                                                    | status information in a spre                                                                                                   |
| Numbers of<br>participants to<br>receive training<br>services  | Number receiving<br>WIOA training<br>service           | The number of individuals with disabilities who have met the r<br>intensive services and who have received a WIA training service                                                                                                    | Teams Report<br>Description: Use this repo                                                                                     |
| Education outcomes                                             | Number completing<br>employment training               | The number of individuals with disabilities who have complete<br>related to a pursuit of employment.                                                                                                    | teams and export their inf                                                                                                    |
| Number earning an<br>industry-recognized                       | Number receiving<br>credential                         | The number of individuals with disabilities who have complete<br>coursework and/or testing and received an industry-recognized                                                                                                    | ed the required 2                                                                                                    |

Coming Soon y quarter. Select the results cluded in the count. Export eet to access the progress sheet format.

s Report – Coming Soon outcomes. Select the results cluded in the count. Export eet to access the progress sheet format.

pull a list of partners for DEI ation.

## Scenario 2

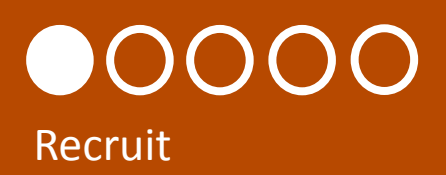

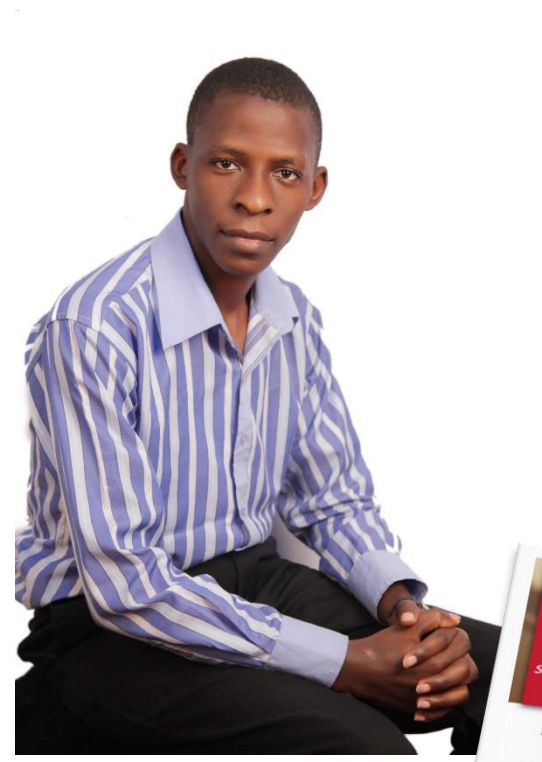

Chuck is a Career Planner/Navigator in LWDA 6 who is actively recruiting out of school youth to become DEI customers.

He works with partners to distribute DEI flyers and provide orientation sessions that direct customer to the DEI customer website (<u>www.illinoisworknet.com/aboutdei</u>).

He also contacts eligible WIOA out of school youth customers in the State MIS system that have not been identified as DEI customers. He can access this list of customers through his DEI dashboard.

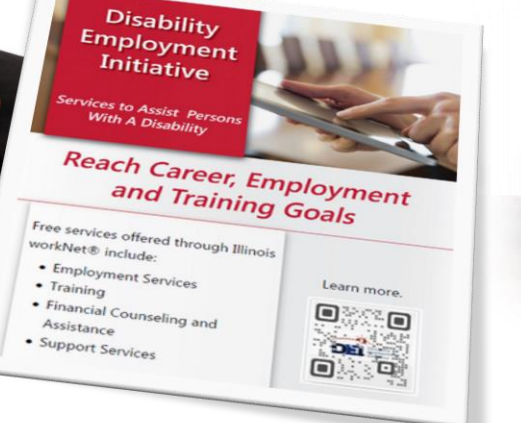

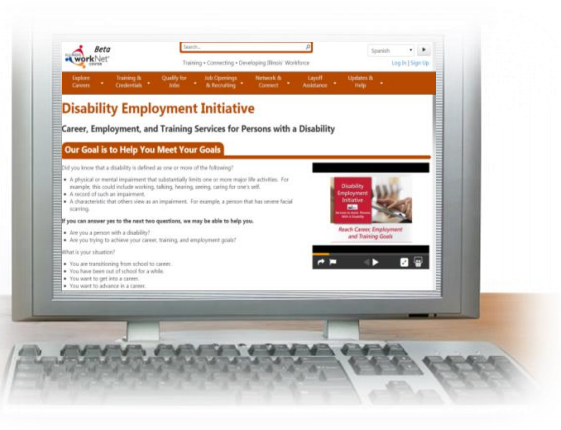

| Dashboard            | Customers         | Teams       | Reports |  |       |         |      |
|----------------------|-------------------|-------------|---------|--|-------|---------|------|
| DEI Intake Dashboard |                   |             |         |  |       |         |      |
| LWIA *               |                   |             |         |  |       |         |      |
| All                  |                   |             |         |  |       |         |      |
| Filter               |                   |             |         |  |       |         |      |
| Click To See R       | ound 4 Dashbo     | ard         |         |  |       |         |      |
|                      | Intake and S      | Services Se | ection  |  | Count | Percent | Loss |
| Click Here To        | See Eligible PV   | VDs         |         |  |       |         |      |
| 1. DEI Applici       | tions             |             |         |  |       |         |      |
| Incomplete Ap        | plication 🖯       |             |         |  | 1     |         |      |
| Completed Sta        | arter Application | 0           |         |  | 0     |         |      |
|                      |                   |             |         |  |       |         |      |

## **Recruit WIOA Customers To Participate In DEI**

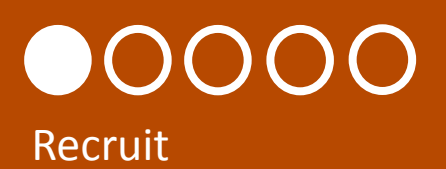

Chuck accesses his list of eligible customers that have not been identified as DEI customers through the DEI dashboard.

| Desthered Orderer Terry D        |                                                              |                                           |                                    |
|----------------------------------|--------------------------------------------------------------|-------------------------------------------|------------------------------------|
| Dashboard Customers Teams Re     | Dashboard Customers Teams Reports                            | Customer Information                      | He contacts them to see if         |
| Eligible PWD Dashboard           | DEI Customers IWDS Customers                                 | First Dat Last lanes                      | they would like to participate.    |
| -                                | IWDS Customer List                                           | IWE LWIA                                  |                                    |
| LWIA *                           | Lwia                                                         | Home Phone: 3127871212                    |                                    |
| All                              | Eligible PWD Pool                                            | ne Cell Phone:<br>Email: Plones@gmail.com | No v                               |
| · •••                            |                                                              | 1200 W. Maple                             | Yes                                |
| Filter                           | Show 10 • entries Search:                                    | Libertyville, IL 60048                    |                                    |
|                                  | User Id Last Name First Name Initial DOB LWIA Information    |                                           |                                    |
| Intake and Services Section      | Col 2429348 Jones Pat Z 9/17/1984 6 View                     | Cancel Does Not Want to                   | o Participate Wants To Participate |
| Click Here To View The Dashboard |                                                              |                                           |                                    |
| Eligible IWDS Customers          |                                                              |                                           |                                    |
| Eligible PWD Pool 3              | 619 Move to "Does Not Wa                                     | nt To Participate".                       |                                    |
| Does Not Want To Participate 3   | 15                                                           |                                           |                                    |
|                                  | An automatic instruction email is creation                   | ted.                                      |                                    |
|                                  | • It can be customized with specific con                     | tact information                          | Pat wants to participate, so       |
|                                  | It will be east to the sustained with specific con           |                                           | Chuck sends the email.             |
|                                  | <ul> <li>It will be sent to the customer's email.</li> </ul> | •                                         |                                    |

# Help Customers Recover Their Password

# 

Pat received the email.

You are eligible to participate in the Disability Employment Initiative which provides career, employment and training services for persons with a disability.

Free services offered to individuals with disabilities include:

- Employment Search
- Training
- Financial Counseling and Assistance
- Support Services

If this program sounds like it could help you get on the road to success, you have two options:

- Complete the full online application on your own or have a family member or personal agent complete it for you. It takes about 10-20 minutes to complete. You do not have to complete it all at one time. You can save it and come back later. This will give us complete information to begin assisting you right away. Get started: www.illinoisworknet.com/aboutDEl
- 2. Chuck Zimmer is a case manager with your local Illinois workNet Center. Chuck can help you complete the online application.

How to contact this case manager: ChuckZimmer@gmail.com Phone: 1-800-555-1212 Pat can't remember his password to log into his Illinois workNet account so that he can complete the online application.

He calls Chuck.

Chuck accesses his information using one of the following options:

- a) Dashboard Pat is still listed with the <u>Eligible PWD Pool</u> since he has not started his online application.
- b) Go to the Customer tab and search IWDS Customers.
- He gives Pat information to recover his password.

Pat recovers his password and submits his application.

| Dashboard     | Customers | Teams         | Reports |
|---------------|-----------|---------------|---------|
| DEI Customer  | s IWDS Cu | stomers<br>st |         |
| Lwia          |           |               | All     |
| customer Poor |           |               | Select  |
|               |           |               |         |

| m  | Customer Information ×                                                                                                |  |
|----|----------------------------------------------------------------------------------------------------|--|
| vc | First: Pat Last: Jones<br>LWIA :<br>Home Phone: 3127871212<br>Cell Phone:<br>Email: PJones@gmail.com<br>1200 W. Maple |  |
| ļ  | Cancel Does Not Want to Participate Wants To Participate                                                              |  |

# Career Planners Can Help Complete An Application

# Apply/Assessment & Intake

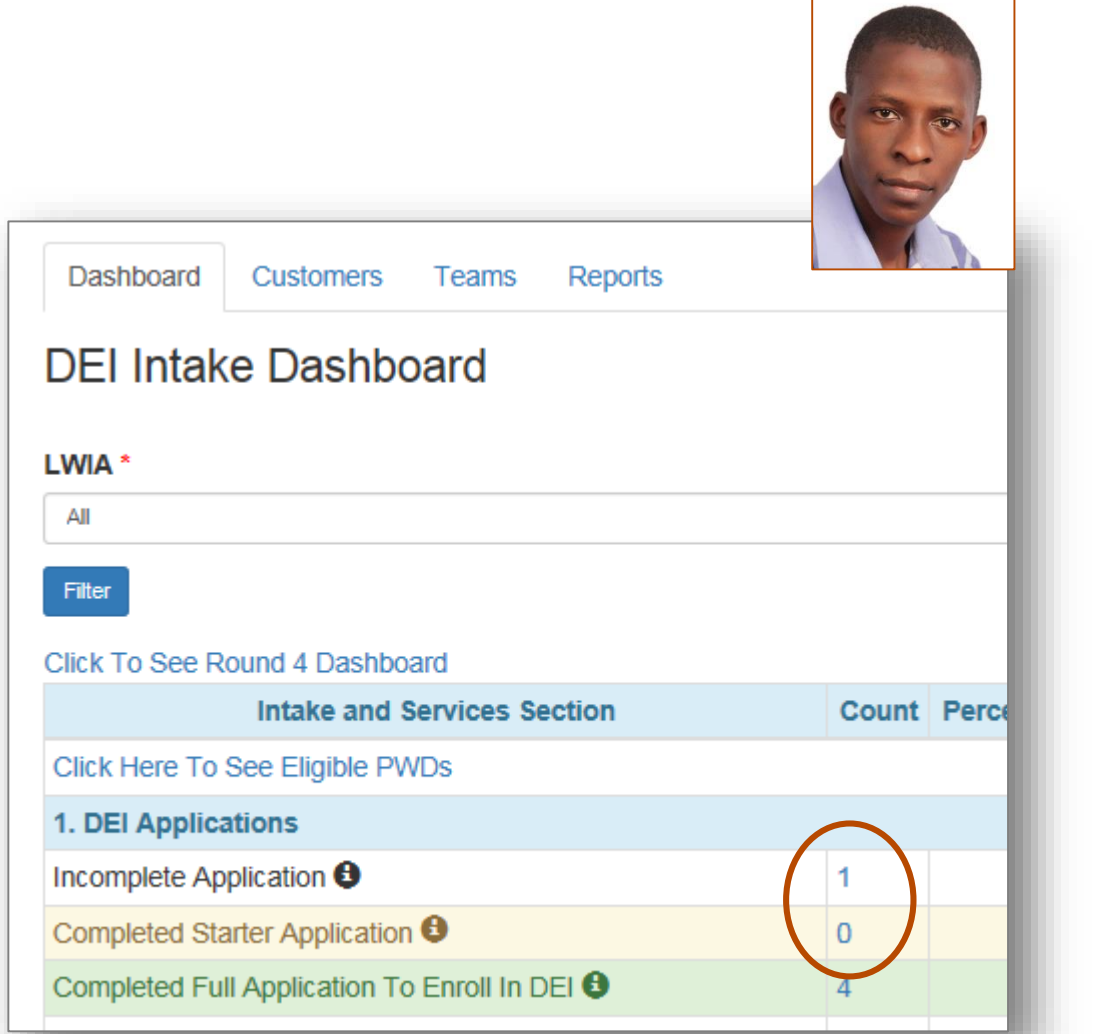

Chuck follows up with customers to make sure they are continuing to move through the intake process by completing their application.

He can access a list from the dashboard and view their information.

He can also help them complete the application.

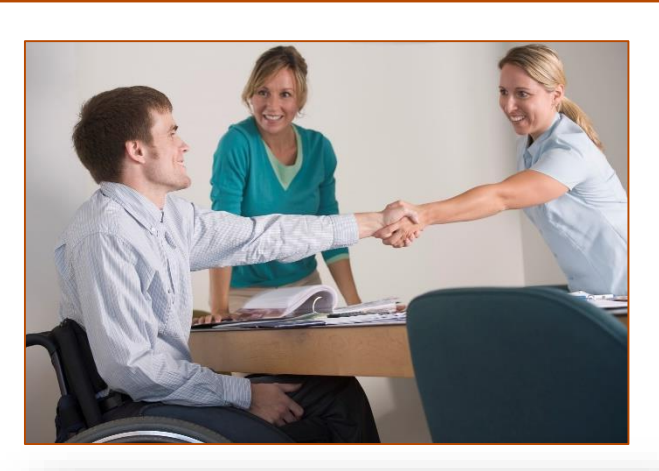

| Dashboard                                  | Customers | Teams | Repor |  |  |  |
|--------------------------------------------|-----------|-------|-------|--|--|--|
| Profile Services/Referrals/Notes/Reminders |           |       |       |  |  |  |
| Customer Profile                           |           |       |       |  |  |  |
| First Name: Alex                           |           |       |       |  |  |  |
| Last Name: Gaskarth                        |           |       |       |  |  |  |
| Email: info@train1_siuccwd.com             |           |       |       |  |  |  |

lwds Uger ld

Help Customer Finish Application

#### Demonstration

# 

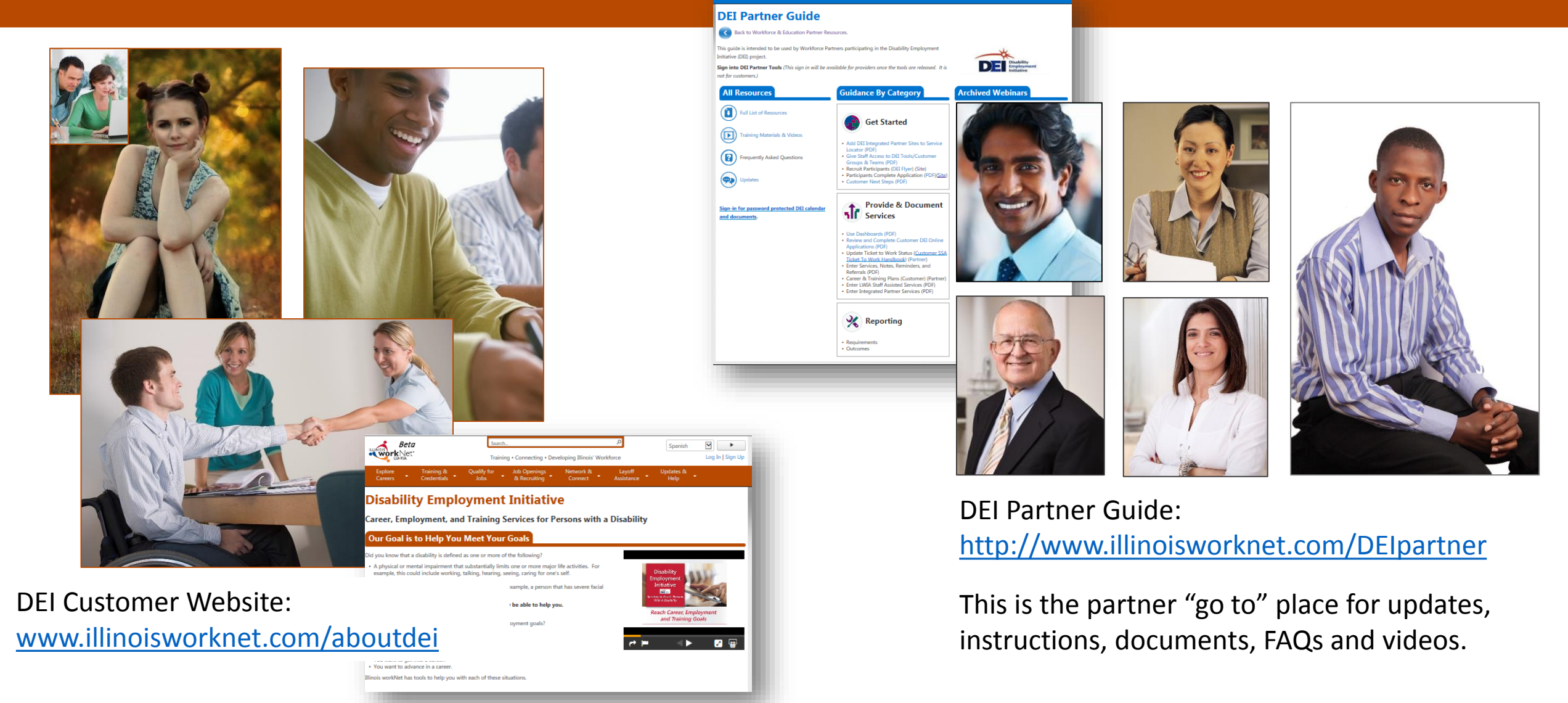

## Stay Tuned In

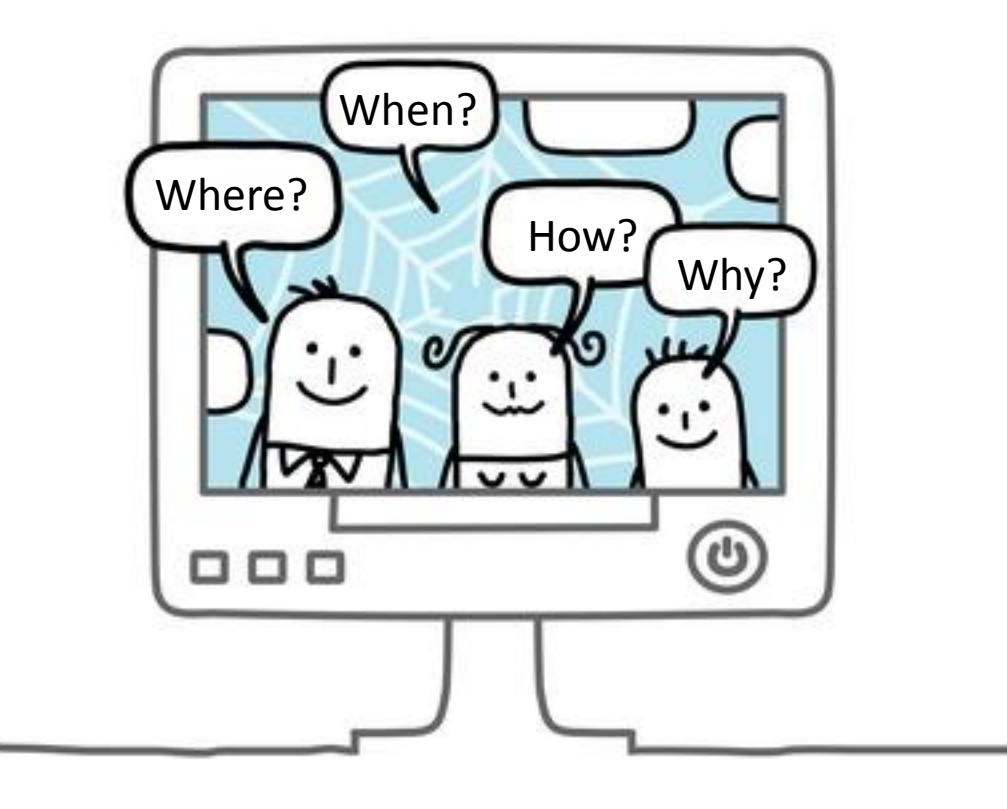

#### **News & Announcements:**

www.illinoisworknet.com/partnernews

#### **Questions:**

- See DEI Partner Guide FAQ
- Submit Questions via DEI Partner Guide in FAQ
- Email info@illinoisworknet.com